# Initiation Niveau2 Détails Paramétriques de la Maquette 3D

# **Objectifs** :

- Positionnement géographique de la maquette
- Orientation du projet
- Etude de l'ensoleillement

# Maquette 3D d'étude : Salle de Réunion

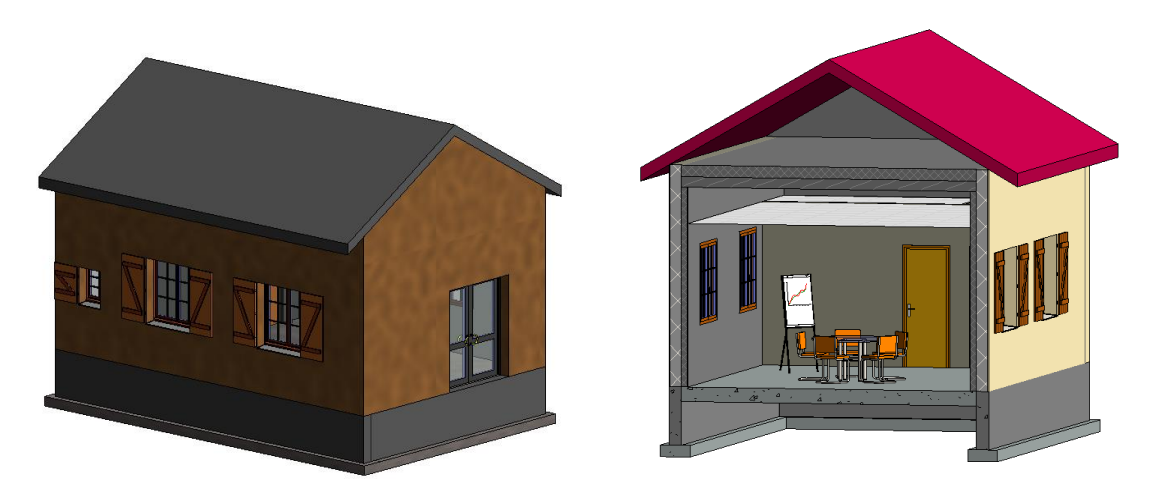

L'attitude généralement prise par tout architecte est de placer le bâtiment avec le nord en haut de l'écran.

Ce n'est évidemment pas la bonne orientation mais il est plus aisé de dessiner ainsi. Il suffira ensuite de le paramétrer afin qu'il prenne toutes les caractéristiques du site géographique de construction.

L'étude d'ensoleillement viendra une fois le bâtiment repositionné dans le site et fournira des indications d'ombres portées, pour une date et une heure donnée. De plus, REVIT donne la possibilité de réaliser une animation de la journée d'ensoleillement choisie.

La particularité du BIM est de permettre un échange d'informations, une interopérabilité avec divers logiciels utilisés dans les bureaux d'études, très souvent différents les uns des autres.

## Remarque :

- Tous les fichiers appartenant à REVIT (\_.rvt) et interopérable (\_\_.ifc) sont de tailles très importantes et un fichier correspondant à un pavillon peut facilement faire 100Mo .... par fichier.
- Lorsque vous enregistrez votre projet, REVIT réalise deux opérations : une sauvegarde qu'il nomme par le nom du projet et une sauvegarde du même nom mais avec une extension (\_\_\_\_0001.rvt), puis (\_\_\_\_0002.rvt) à la sauvegarde suivante. Le nombre total peut être modifié mais initialement, REVIT est programmé pour en faire 20.

Il sera toujours possible de revenir à la première sauvegarde sauf si vous avez enregistré 21 fois.

# 1) Positionnement géographique du projet :

Pour être totalement juste d'un point de vue géographique, la maquette a besoin d'être positionnée selon le lieu de construction. Cette opération va consister à donner l'information de la position du nord géographique et du positionnement GPS du site.

| Nouveau Fichier de Travail : | Salle_de_reunion_Muret.rvt                                                                                   |
|------------------------------|----------------------------------------------------------------------------------------------------|
| Descriptif :                 | Salle de réunion attenante à une mairie disposant de trois locaux (archives, sanitaires et salle de réunion) |

Lieu de construction : 27 Rue Castelvielh - 31605 Muret

Mise en place du travail :

#### Sélectionnez le niveau Rez-de-Chaussée

Dupliquez la vue (simplement sans les détails) en la nommant PLAN MASSE Sélectionnez chaque coupe apparente et clic droit, pour MASQUER DANS LA VUE l'Elément

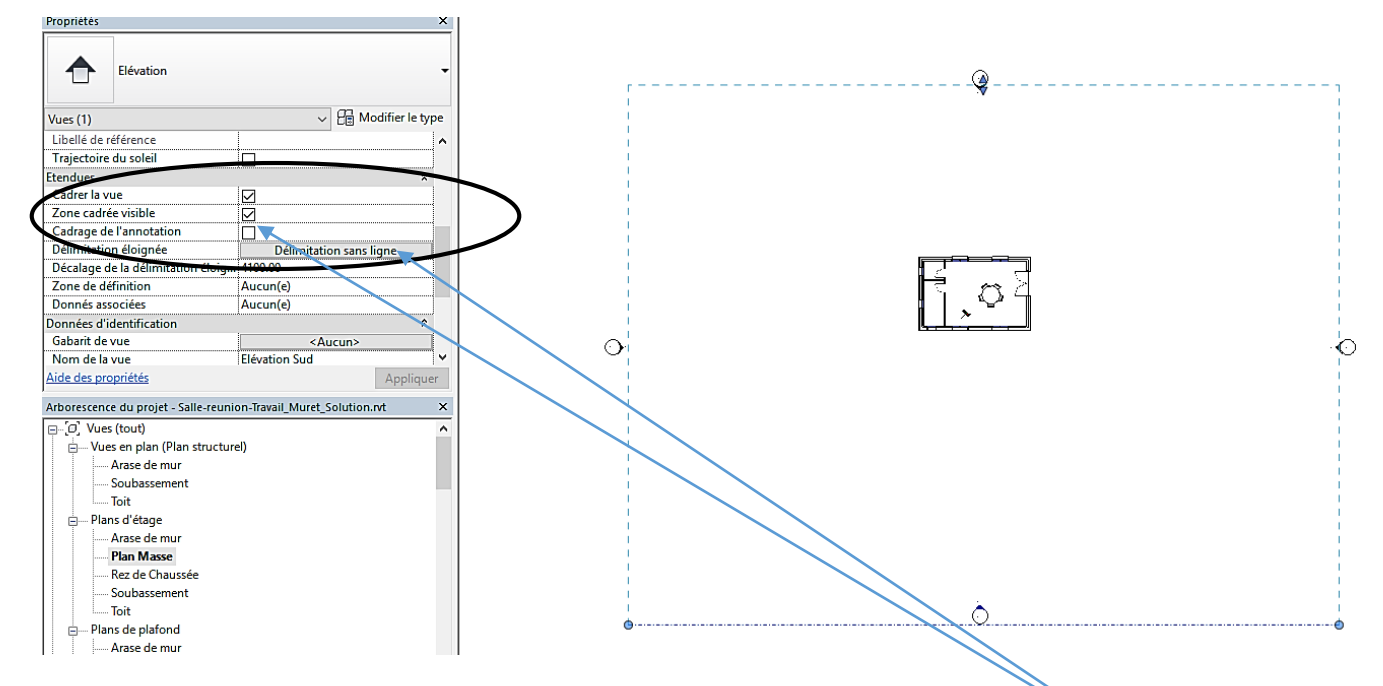

Vous obtenez un bâtiment avec très peu de renseignements, seulement les 4 vues « NORD, SUD, ... » non orientées dans la réalité, et qui ne sont en fait que des coupes. En sélectionnant le cercle de l'élévation de la vue « SUD » vous pouvez afficher la profondeur de la vue en activant dans la palette de Propriété (les points suivants )

#### M Affichage des paramètres de la vue dans la Palette de Propriétés :

| Propriétés                       | ×                               |                                                           |  |  |  |  |  |  |
|----------------------------------|---------------------------------|-----------------------------------------------------------|--|--|--|--|--|--|
| Plan d'étage                     | •                               |                                                           |  |  |  |  |  |  |
| Plan d'étage: Plan Masse         | V 📑 Modifier le type            |                                                           |  |  |  |  |  |  |
| Graphismes                       | * ^                             |                                                           |  |  |  |  |  |  |
| Echelle de la vue                | 1:100                           | On the same way have line text. Resident time official is |  |  |  |  |  |  |
| Valeur de l'échelle 1:           | 100                             | On observe que pour l'Instant, l'orientation affichee     |  |  |  |  |  |  |
| Afficher le modèle               | Normal(e)                       | A SULLE NORD du PROJET                                    |  |  |  |  |  |  |
| Niveau de détail                 | Moyen                           | sur le NORD du PROJET.                                    |  |  |  |  |  |  |
| Visibilité des éléments          | Afficher l'original             |                                                           |  |  |  |  |  |  |
| Remplacements visibilité / graph | Modifier                        | I UN SIMPLE CLIC SUR NORD DU PROJET fait apparait         |  |  |  |  |  |  |
| Options d'affichage des graphis  | Modifier                        | paramètre NORD GEOGRAPHIQUE mais cette acti               |  |  |  |  |  |  |
| Niveau en fond de plan           | Aucun(e)                        | parametre NORD GLOGRAFTIQUE mais cette acti               |  |  |  |  |  |  |
| Orientation du niveau en fond d  | Plan                            | n'entraîne aucune modification. C'est normal puiso        |  |  |  |  |  |  |
| Orientation                      | Nord du projet 🗖                |                                                           |  |  |  |  |  |  |
| Affichage des jonctions de mur   | Nettoyer toutes les jonctions d | rein n'a ele parametre au sujet du nord geographique      |  |  |  |  |  |  |
| Discipline                       | Architecture                    |                                                           |  |  |  |  |  |  |
| Afficher les lignes cachées      | Par discipline                  | L                                                         |  |  |  |  |  |  |

De plus, l'angle que fait le « NORD » du bâtiment actuellement dessiné (haut de l'écran) et le NORD GEOGRAPHIQUE n'est pas connu.

Il faut donc rechercher à implanter la construction sur le site. On utilise pour cela le groupe de fonctions **EMPLACEMENT DU PROJET** dans l'onglet **GERER**.

# 1) Position sur SITE :

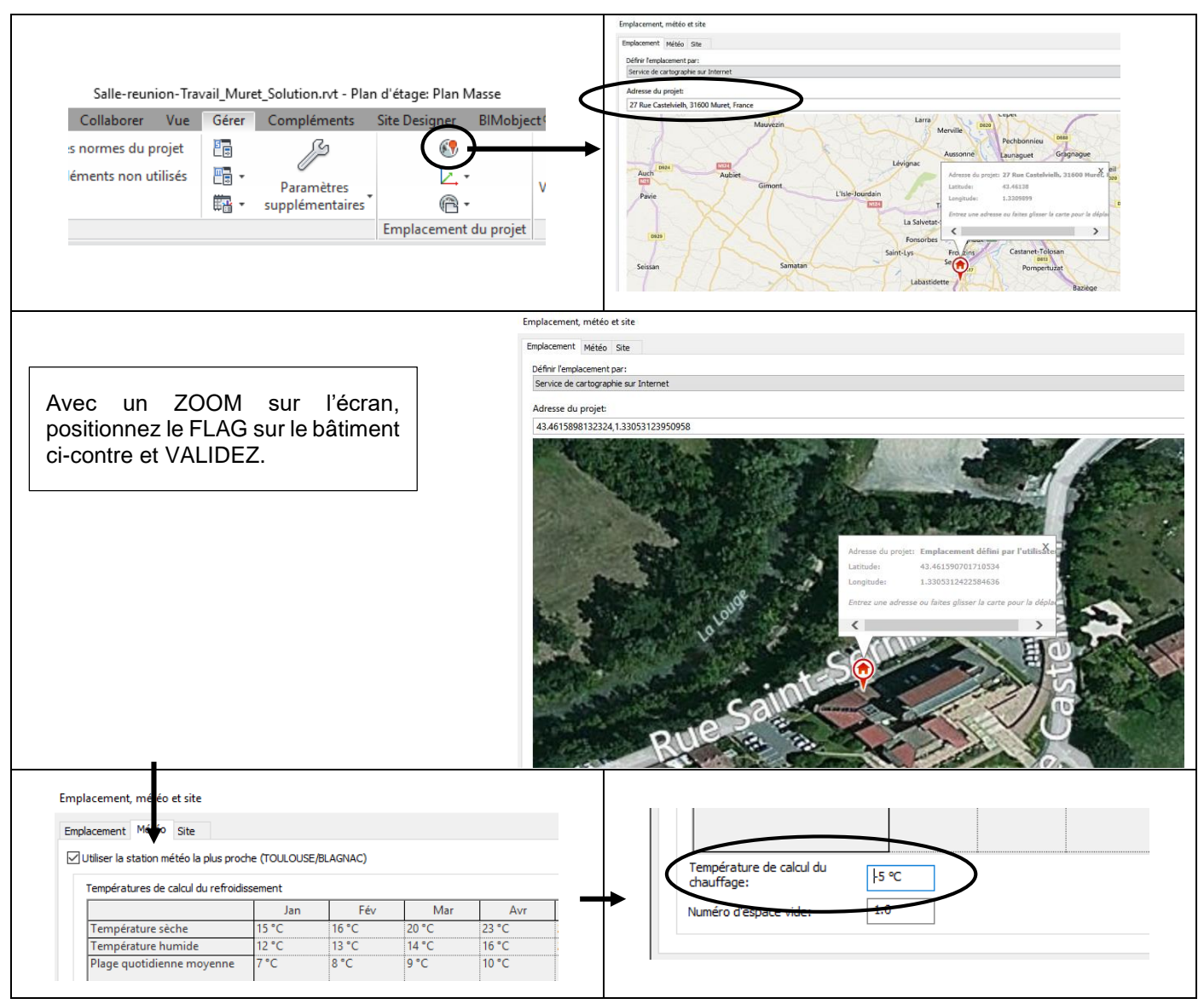

En y regardant de plus près (grâce à une image du site par exemple), l'angle de décalage entre les deux NORD (Nord réel et « Nord ») peut être obtenu : **env 45**°

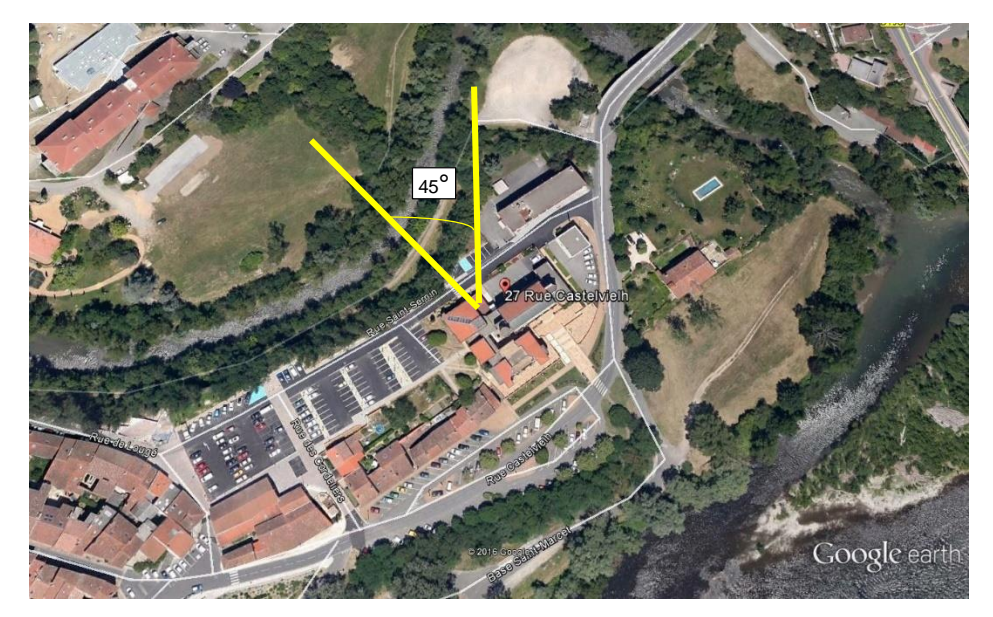

<u>Nota :</u> cette opération peut se réaliser sous REVIT, en insérant l'image ci-dessus dans le plan du RDC par exemple, et en utilisant, dans l'onglet **ANNOTER**, la fonction **LIGNE DE DETAILS** et la fonction **COTE ANGULAIRE**.

# 2) Orientation NORD GEOGRAPHIQUE du Projet :

Dans le groupe de fonctions ci-dessous, on utilisera : FAIRE PIVOTER LE NORD GEOGRAPHIQUE

| Salle-reunion-Travail_Muret_Solution.rvt - Plan d'étage: Plan Masse |       |                               |               |           |  | Gérer | Compléments     | Site Desig | ner BIMob | oject ® B                    | BIM One A          | riCadTools       | Clima-Win AEC                                            | Autodesk Seek    | Modifie    |             |
|---------------------------------------------------------------------|-------|-------------------------------|---------------|-----------|--|-------|-----------------|------------|-----------|------------------------------|--------------------|------------------|----------------------------------------------------------|------------------|------------|-------------|
| Collaborer Vue<br>s normes du projet                                | Gérer | Compléments                   | Site Designer | BIMobject |  | E -   | supplémentaires | Emplace    | Replac    | cer le proje                 | Modèle di<br>t     | e base           | <ul> <li>des liens [E</li> <li>Gérer le proje</li> </ul> | t Phase de cons  | truction   | Sélection F |
| éments non utilisés                                                 | - 📑 - | Paramètres<br>supplémentaires |               | v         |  |       | →               |            | Faire p   | pivoter le n<br>trie du proj | ord géograph<br>et | iique<br>Faire p | pivoter le nord géo                                      | graphique        |            |             |
|                                                                     |       |                               | Emplacement   | du projet |  |       |                 |            | Orient    | ter le projet                | t vers le nord     | Modifi<br>Appuy  | ie l'angle d'un projet<br>v <b>ez sur F1 pour obt</b> e  | par rapport au n | ord géogra | aphique.    |
|                                                                     |       |                               |               |           |  |       |                 |            |           |                              |                    |                  |                                                          |                  |            |             |

Il y a de forte chance qu'un message apparaisse lors de la première implantation du bâtiment :

| Plan d'étage: Plan Masse         | ✓<br>→ Modifier le              | e type |                                        |
|----------------------------------|---------------------------------|--------|----------------------------------------|
| Graphismes                       |                                 | * *    |                                        |
| Echelle de la vue                | 1:100                           |        | Orientation de la vue incorrecte       |
| Valeur de l'échelle 1:           | 100                             |        | onentation de la vae inconcete         |
| Afficher le modèle               | Normal(e)                       |        | La vue doit âtre orientée vers le Nord |
| Niveau de détail                 | Moyen                           |        | La vue doit ette offentee vers le Nord |
| Visibilité des éléments          | Afficher l'original             |        | geographique (valable uniquement da    |
| Remplacements visibilité / graph | Modifier                        |        | vues en plan). Modifiez les propriétés |
| Options d'affichage des graphis  | Modifier                        |        | ou utilisez une vue différente.        |
| Niveau en fond de plan           | Aucun(e)                        |        |                                        |
| Orientation du niveau en fond d  | Plan                            |        |                                        |
| Orientation                      | Nord du projet 💦 🗸              |        |                                        |
| Attichage des jonctions de mur   | Nettoyer toutes les Jonctions d |        |                                        |
| Disciplino                       | Architecture                    |        |                                        |

Cette information de REVIT est normale car, dans la palette de Propriétés, la Vue n'a pas été positionnée sur **NORD GEOGRAPHIQUE.** 

#### Manipulation :

- 1) Positionnement de la rose des vents :
  - a) Choisir, dans l'onglet **ANNOTER**, la fonction **SYMBOLE** et placez la rose des vents sur la vue. On constate bien que le bâtiment n'est pas orienté correctement d'après les éléments ci-dessus.

|      | Annoter                            | Analyser     | Volume | et site 👘 Collaborer | Vue      | Gérer                                   | Compl  | éments  | Site Designer     | BIN         | /lobject®                  | BIM One   | AriCadTools | Clima-Win AEC    | Autod  | esk Seek | Modifier | •                |
|------|------------------------------------|--------------|--------|----------------------|----------|-----------------------------------------|--------|---------|-------------------|-------------|----------------------------|-----------|-------------|------------------|--------|----------|----------|------------------|
|      | A                                  | Cote d'éléva | ation  | 🗓 Ligne de détai     | 83 Nu    | iage de ré                              | vision | A Text  | e                 |             | $\widehat{\mathbb{D}}_{1}$ | r (1)     | 🚆 🔀 🖓       | r <sup>r</sup> a |        |          |          | ↓ <del>1</del> + |
| 2    | → Cote de coordonnées 🔯 Région → 🖓 |              | [A] Gr | oupe de d            | étails 🔹 | ▪ <sup>ABC</sup> Vérifier l'orthographe |        | e       | L<br>Etiquette pa | r Tout      | i 🔒 🖪 🤌                    | L U       |             | 2                | Sumk   | 1 2      |          |                  |
| ır d | l'arc 🚿                            | Cote d'incli | naison | Composant -          | 🕅 🕅      | lation                                  |        | Rec Rec | hercher/ Rempla   | cer         | catégorie                  | étiqueter | 18 💹 🗇 •    | THOLE & Identifi | cation |          | Synn     |                  |
|      |                                    | Détail       |        |                      |          | Texte                                   | ы      |         |                   | Etiquette 🔻 |                            |           | Motif/coul  | eur S            | ymbole |          |          |                  |
|      |                                    |              |        |                      |          |                                         |        |         |                   |             |                            |           |             |                  |        |          |          |                  |

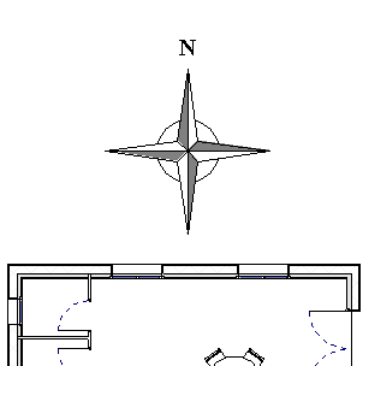

b) SUPPRIMER la rose des vents !

- 2) Orientation du bâtiment :
  - a) ALLEZ dans la Palette de Propriétés et changez l'option NORD du Projet en NORD GEOGRAPHIQUE (pensez à APPLIQUER !!!)
  - b) Revenez prendre la fonction FAIRE PIVOTER LE NORD GEOGRAPHIQUE.
- Une boule bleue sert de point de rotation et une ligne de base s'affiche.
- Cliquez une première fois lorsque la ligne est bien perpendiculaire à la façade puis déplacer la ligne de 45°;
- Vous noterez que la côte angulaire s'affiche en gras et en bleue. Vous pouvez saisir au clavier la valeur 45° dans ce cas.

| Afficher le modèle                                                                                   | Normal(e)                         |                   |  |  |  |  |  |
|----------------------------------------------------------------------------------------------------|-----------------------------------|-------------------|--|--|--|--|--|
| Niveau de détail                                                                                     | Moyen                             |                   |  |  |  |  |  |
| Visibilité des éléments                                                                              | Afficher l'original               |                   |  |  |  |  |  |
| Remplacements visibilité / graph                                                                     | Modifier                          |                   |  |  |  |  |  |
| Options d'affichage des graphis                                                                      | Modifier                          |                   |  |  |  |  |  |
| Niveau en fond de plan                                                                               | Aucun(e)                          |                   |  |  |  |  |  |
| Orientation du niveau en fond d                                                                      | Plan                              | ~~~~~             |  |  |  |  |  |
| Orientation                                                                                          | Nord géographique                 |                   |  |  |  |  |  |
| Affichage des jonctions de mur                                                                       | Nettoyer toutes les jonction      | ons d             |  |  |  |  |  |
| Discipline                                                                                           | Architecture                      |                   |  |  |  |  |  |
| Afficher les lignes cachées                                                                          | Par discipline                    | ~                 |  |  |  |  |  |
|                                                                                                    |                                   |                   |  |  |  |  |  |
| Aide des propriétés                                                                                  |                                   | Appliquer         |  |  |  |  |  |
| <u>Aide des propriétés</u><br>Arborescence du projet - Salle-reunio                                  | on-Travail_Muret_Solution.n       | Appliquer<br>vt × |  |  |  |  |  |
| Aide des propriétés<br>Arborescence du projet - Salle-reunio                                         | on-Travail_Muret_Solution.n       | Appliquer<br>vt × |  |  |  |  |  |
| Aide des propriétés<br>Arborescence du projet - Salle-reunio<br>IIIIIIIIIIIIIIIIIIIIIIIIIIIIIIIIIIII | on-Travail_Muret_Solution.n       | Appliquer<br>vt × |  |  |  |  |  |
| Aide des propriétés<br>Arborescence du projet - Salle-reunio<br>                                     | on-Travail_Muret_Solution.n       | Appliquer<br>vt × |  |  |  |  |  |
| Aide des propriétés<br>Arborescence du projet - Salle-reunio<br>                                     | on-Travail_Muret_Solution.n       | Appliquer<br>vt × |  |  |  |  |  |
| Aide des propriétés<br>Arborescence du projet - Salle-reunio<br>                                     | on-Travail_Muret_Solution.n       | Appliquer<br>vt × |  |  |  |  |  |
| Aide des propriétés<br>Arborescence du projet - Salle-reunio<br>                                     | on-Travail_Muret_Solution.n       | Appliquer<br>vt × |  |  |  |  |  |
| Aide des propriétés<br>Arborescence du projet - Salle-reunio<br>                                     | on-Travail_Muret_Solution.n<br>t) | Appliquer<br>vt × |  |  |  |  |  |

c) Repositionnez la rose de vents

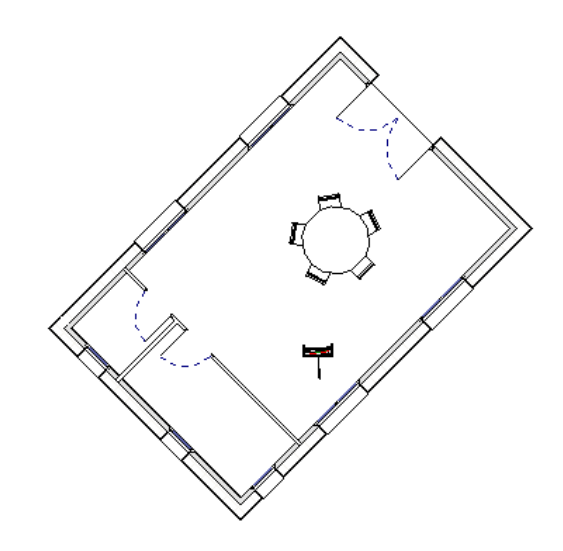

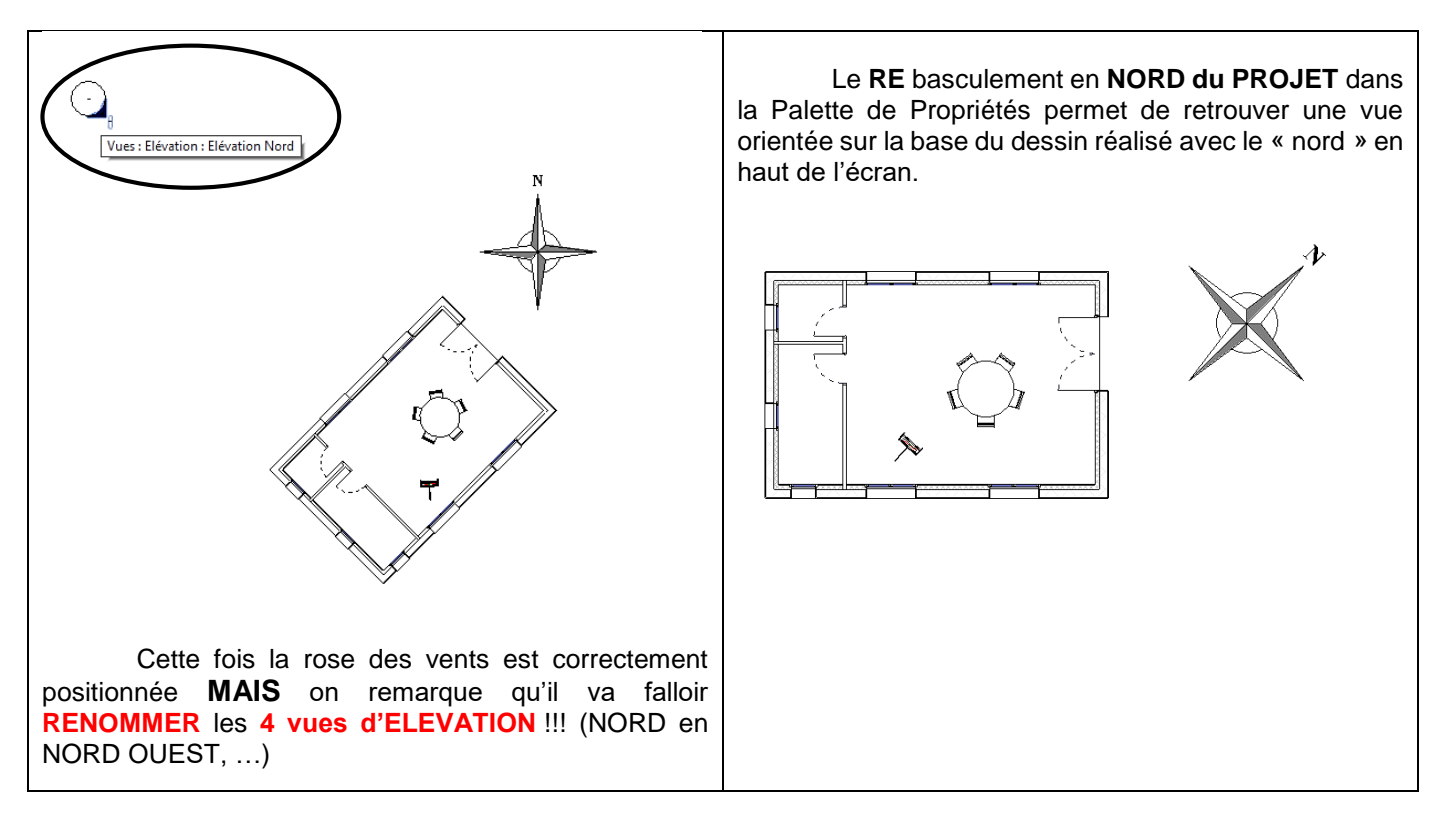

## 3) Etude d'ensoleillement :

REVIT propose d'étudier les ombres portées du bâtiment, un mois, un jour donné, du lever au coucher du soleil, mais aussi pour une période définie (plusieurs jours). <u>C'est une fonction liée à chaque VUE</u> !

Cette fonction particulière sera activée par l'usage de la barre d'outils et de l'icône ci-dessous :

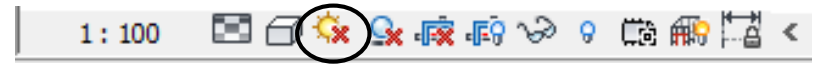

En cliquant sur l'icône, on observe ici que la Trajectoire du soleil est désactivée.

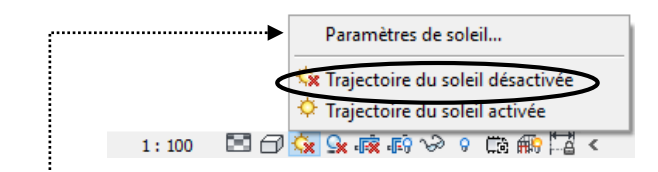

#### Paramétrage de la trajectoire du soleil : A partir de la VUE du Rez-de-chaussée

#### a) Prendre la fonction « PARAMETRES DE SOLEIL »

| Paramètres de soleil                                                                                                    |                                                                              | ? ×                     | Pour l'instant :                                                                                                    |
|----------------------------------------------------------------------------------------------------|------------------------------------------------------------------------------|-------------------------|----------------------------------------------------------------------------------------------------|
| Etude d'ensoleillement<br>O Toujours<br>O Un jour<br>Plusieurs jours<br>© Edairage<br>Valeurs prédéfinies<br><a href="https://www.ensole.com">www.ensole.com</a><br>Valeurs prédéfinies<br><a href="https://www.ensole.com">www.ensole.com</a><br>Valeurs prédéfinies<br><a href="https://www.ensole.com">www.ensole.com</a><br>Valeurs prédéfinies<br><a href="https://www.ensole.com">www.ensole.com</a><br>Valeurs prédéfinies<br><a href="https://www.ensole.com">www.ensole.com</a><br>Unière du soleil depuis angle sup. droit<br>Lumière du soleil depuis angle sup. gauche | Paramètres<br>Azimut: 135.000°<br>Altitude: 35.000°<br>⊘Par rapport à la vue |                         | <ul> <li>Les ombres projetées sur le bâtiment<br/>proviennent du positionnement du soleil<br/>avec un Azimut de 135° et une hauteur de<br/>35° par rapport à la vue.</li> <li>L'étude est basée sur le niveau<br/>SOUBASSEMENT</li> <li>L'étude n'est que très peu paramétrée</li> </ul> |
|                                                                                                    | Plan du sol au niveau: Soubassement Enregistrer les OK Annuler               | paramètres<br>Appliquer |                                                                                                    |

#### b) Choisir l'option « UN JOUR » : Paramétrez les données du projet (rappelées ici) et VALIDEZ

| Paramètres de soleil                                                                                                    |                                                                    | 1                                                                        | ? ×                          | Los poromètros soront isi los                                                                                                    | noromòti                                                                            | raa du praiat                                                                                                    |
|----------------------------------------------------------------------------------------------------|--------------------------------------------------------------------|--------------------------------------------------------------------------|------------------------------|----------------------------------------------------------------------------------------------------|-------------------------------------------------------------------------------------|----------------------------------------------------------------------------------------------------|
| Etude d'ensoleillement<br>Toujours<br>© Un jour<br>Plusieurs jours<br>Cedairage<br>Valeurs prédéfinies<br>Valeurs prédéfinies<br>Chon enregistré , un jour><br>Etude d'ensoleillement sur un jour | Paramètres<br>Emplacement: P<br>Date: 01<br>Heure: 08<br>Images: 1 | iaris, France<br>1/05/2016<br>3:00 🔹 08:00<br>] Du lever au coucher du s | <br><br><br><br><br><br><br> | Les parametres seront ici les<br>A savoir :<br>- Site géographiqu<br>- Date d'aujourd'hi<br>- Etude du lever ai<br>- Niveau d'étude d | parameti<br>le (MURE<br>ui<br>u coucher<br>u Rez-de                                 | res du projet<br>T)<br><sup>r</sup> du soleil<br>-Chaussée                                                                           |
| Etude d'ensolellement au solstice d'été<br>Etude d'ensolellement à l'équinoxe de printemps<br>Etude d'ensolellement à l'équinoxe d'automne<br>I I IIIIIIIIIIIIIIIIIIIIIIIIIIIIIIIII               | Intervale of Ur temps: Plan du sol au nive Sc OK                   | ne heure<br>eau:<br>Dubassement<br>Enregistrer les para<br>Annuler Ap    | v<br>mètres<br>pliquer       | Configuration                                                                                                    | Paramètres<br>Emplacement:<br>Date:<br>Heure:<br>Images:<br>Intervalle de<br>temps: | jet<br>? ×<br>eWelh, 31600 Muret, France<br>\$05/2016<br>05:32 \$20:02 \$<br>Ou lever au coucher du solei<br>15<br>15<br>Une heure ↓ |

c) (Re) Positionnez le bâtiment sur l'orientation NORD GEOGRAPHIQUE dans la Palette d'outils

## d) Activation de l'étude :

Toujours à partir de la vue du Rez-de-chaussée, l'activation de l'étude par un clic sur l'icône ci-dessous permet la visualisation de la trajectoire du soleil.

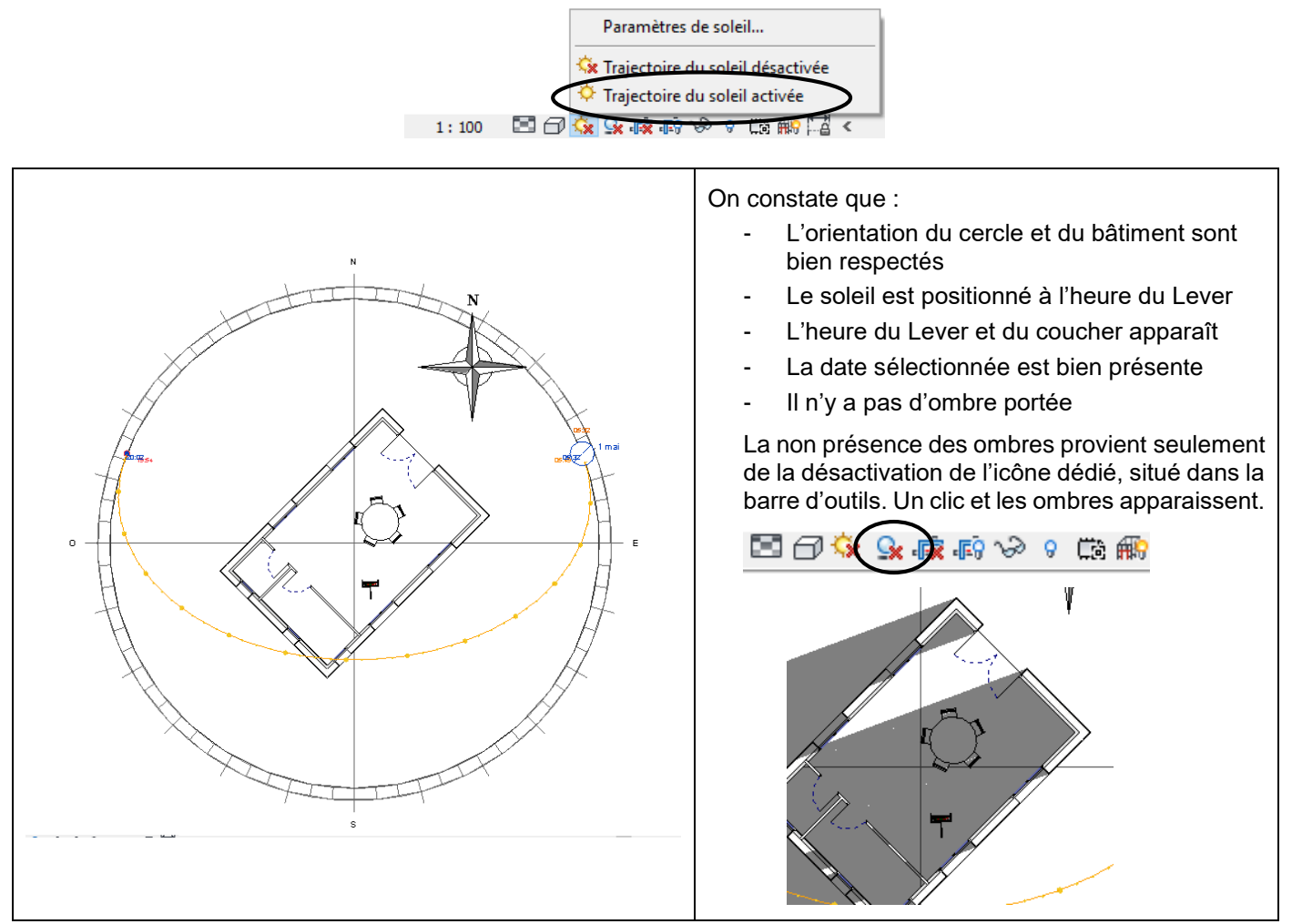

Le plus intéressant est la <u>visualisation de l'étude en 3D</u>. Le fait que cette fonction soit liée à une vue, le passage en 3D ne fait pas apparaitre la trajectoire du soleil. Il faut donc réactiver l'étude comme précédemment et **REUTILISER** les paramètres déjà saisies (nul besoin de tout re-paramétrer).

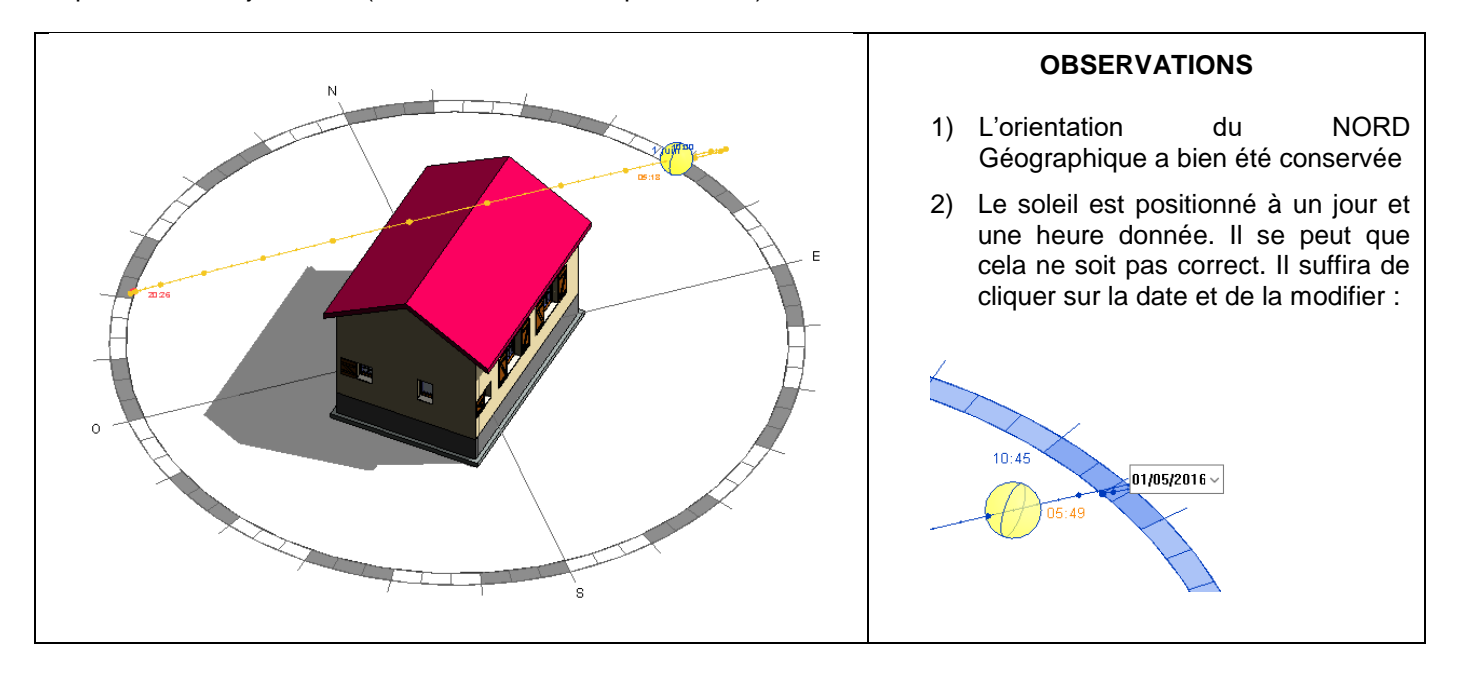

#### Remarques complémentaires : de plus, vous pouvez :

- Cliquer sur le soleil et le déplacer suivant sa course, du jour défini.
- Déplacer le soleil pour obtenir de nouvelles dates et observer les ombres portées à une heure donnée, un jour donné et un mois donné !

## 3) Enregistrement de l'Etude d'ensoleillement :

Lorsque le disque solaire est implanté, REVIT donne la possibilité de réaliser un film sur une journée et apprécier les ombres portées du bâtiment.

On comprendra ici, que l'intérêt d'une telle représentation, sera effectif que s'il existe plusieurs bâtiments construits autour de celui étudié.

#### Manipulation :

- 1) L'étude d'ensoleillement est effective et positionnée à l'écran
- Les paramètres de l'étude peuvent être modifiés en revenant dans les options de l'étude. Pour le cas ici, on restera sur les données implantées, qui devront être absolument vérifiées. (Sous peine de ne pas avoir l'option d'enregistrement disponible)

| Paramètres de soleil                                                                                                    |                                               | ? ×                                          |
|----------------------------------------------------------------------------------------------------|-----------------------------------------------|----------------------------------------------|
| Etude d'ensoleillement<br>O Toujours<br>(a) Un jour<br>O Plusieurs jours<br>O Edairage                                                                                         | Paramètres<br>Emplacement:<br>Date:<br>Heure: | elvielh, 31600 Muret, France<br>)/05/2016    |
| Valeurs prédéfinies<br>Ston enregistré, un jour ><br>Etude d'ensolellement sur un jour<br>Etude d'ensolellement au solstice d'ité<br>Etude d'ensolellement au solstice d'hiver | Images:<br>Intervalle de<br>temps:            | Du lever au coucher du soleil  15  Une heure |

3) EXPORTER, en animation, l'étude d'ensoleillement comme présenté ci-dessous.

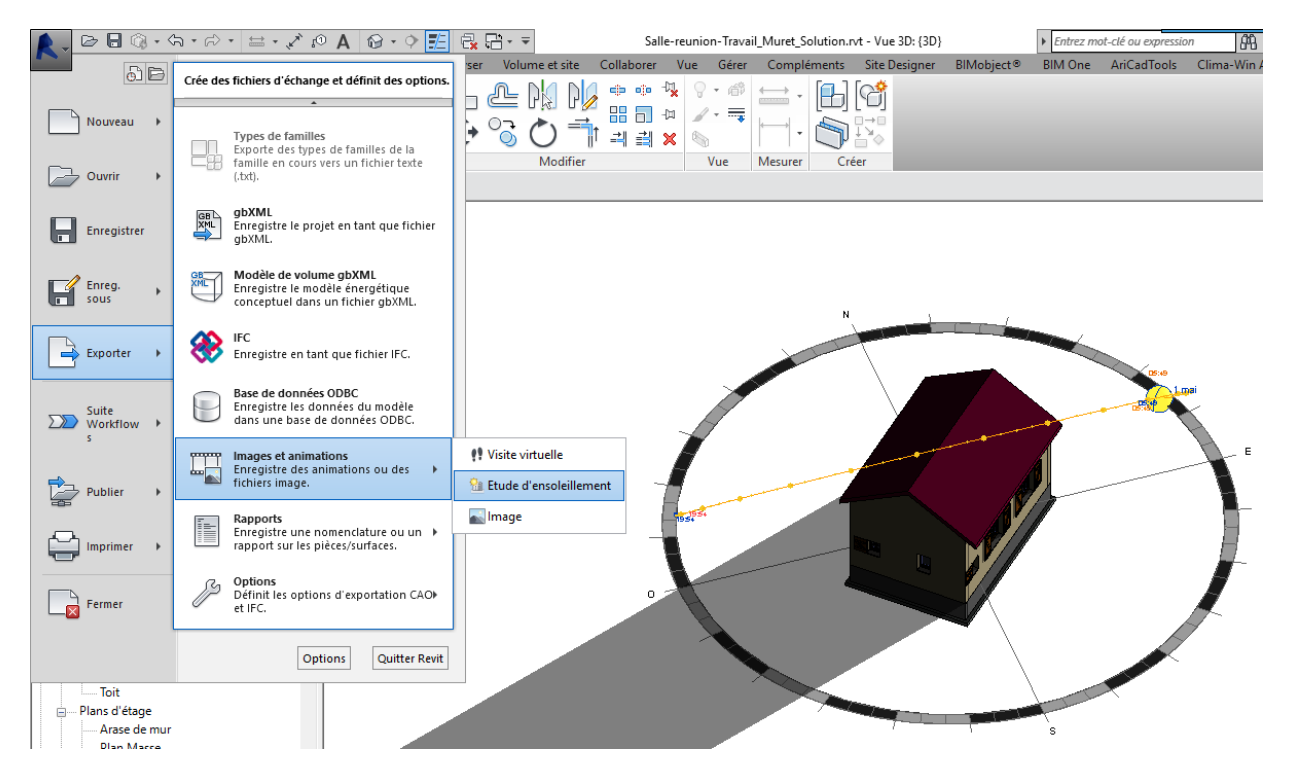

REVIT paramètre le rendu avec les informations suivantes :

| ongueur/Format                                   | × |
|--------------------------------------------------|---|
| Longueur de la sortie                            |   |
| Début: 1 🔹 Fin: 15 🛓                             |   |
| Images/seconde: 1 Durée totale: 00:00:14         |   |
| Format<br>Style visuel Réaliste ~                |   |
| Cotes 1621 • 941 •                               |   |
| Zoom des vues/feuilles 85 🔷 Vde la taille réelle |   |
| ☑ Indure la date et l'heure                      |   |
| OK Annuler Aide                                  |   |

- > Modifier le nombre d'images par seconde, sinon la durée du film sera très courte !!
- Après validation, REVIT enregistre en fichier de l'animation et montre à l'écran la projection des ombres au cours de la journée.